# **Travel Authorization Procedure**

### Checklist:

### Supporting documents

- Meetings and conferences-Conference Agenda and Invoice/receipt with \$ amount
- Automobile Mileage- Googlemap, Mapquest (From Assigned Campus/Home (whichever is the closest) to Conference Location).
- Air Travel-Booking confirmation/Receipt with \$ amount
- Hotel/Lodging-Booking confirmation/Receipt with \$ amount
- Miscellaneous (Parking, Transportation (Ex: Lyft, Uber, Taxi), Baggage, Wifi)- Does not require supporting document until you submit Expense Report
- Meals (Breakfast \$10, Lunch \$15 & Dinner 21= Total \$46/a day (please review conference agenda if meal(s) provided. If provided, only need to submit meal(s) that is not provided. Supporting document is not required for both Travel Authorization and Expense Report
- Approval (If you receive an approval from Academic Senate)

# **GL String/Budget String for Accounting Details**

Need Fund-Department-Product (Activity)

\*Account code will be provided automatically in Peoplesoft\*

# 1. Log into PeopleSoft using myportal.sdccd.edu

| By logging into mySl<br>protected by privacy | OCCD, you are agreeing not to dis<br>laws. Unauthorized access and/o | close confidential information<br>r use of this system is prohibited. |
|----------------------------------------------|----------------------------------------------------------------------|-----------------------------------------------------------------------|
| User ID:                                     | fyumul                                                               |                                                                       |
| Password                                     | •••••                                                                | *                                                                     |
|                                              | Sign In                                                              | Forgot your Password?                                                 |
| Regular system mainte                        | nance takes place between 04:00 an                                   | d 06:00 AM PST on Thursday mornings                                   |
| During this period certs                     | in sections of the system may not be                                 | available for use.                                                    |

2. Click on Finance Dashboard icon

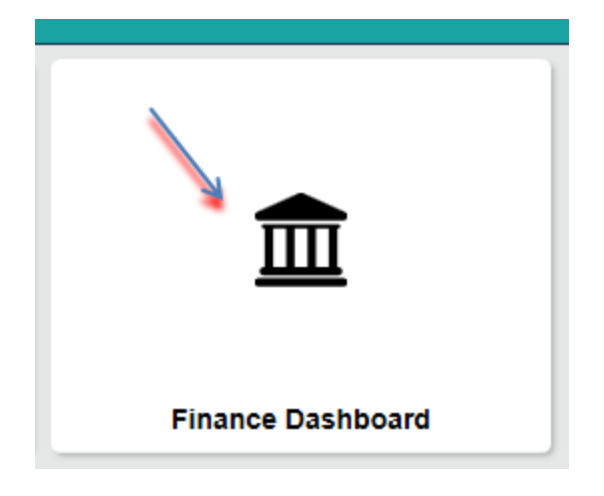

3. Click on Travel & Expense

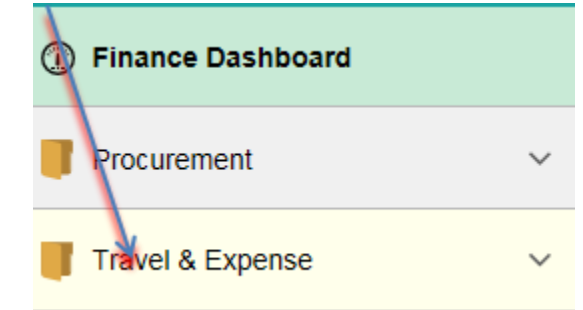

4. Choose Travel Authorization

Travel Authorization

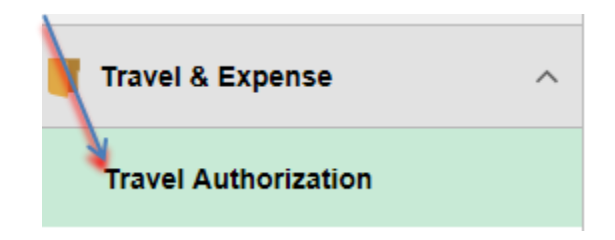

- 5. The Empl. ID field will default to your Employee ID from your PeopleSoft profile
  - a. You can click on the magnifying glass to search for an Empl.ID if necessary

| Find an Existing Value Add        | a New Value                                                                                                    |
|-----------------------------------|----------------------------------------------------------------------------------------------------|
| Empl ID 0002066081                | Look Up Empl ID                                                                                                    |
| Add                               | Search by: Empl ID begins with                                                                                                    |
| Find on Evicting Volue   Add a Ma | Look Up Cancel Advanced Lookup<br>Search Results                                                                                     |
| Find an Existing value   Add a Ne | View 100         First         I -138 of 138         Last           Empl ID         Name           0000018022         Bennett, James |

6. Click on "Add" to choose your TA creation option.

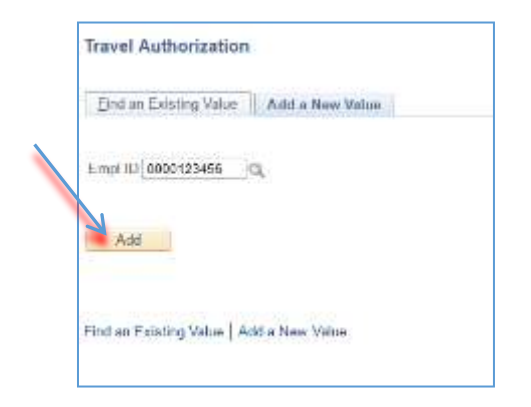

7. Complete \*Business Purpose (Choose Professional Development), Description and Date From and Date to of travel.

| Default Location                   | Q                                                      |
|------------------------------------|--------------------------------------------------------|
| *Date From 01/28/2019 3 *Date To 0 | 1/30/2019 🛐                                            |
|                                    | Default Location<br>*Date From 01/28/2019 3 *Date To 0 |

- 8. Enter Expense Type. Please make sure to complete boxes with \* symbol **Payment Type** Employee Paid versus Prepaid
  - a. Employee Paid- Employee will pay first then will be reimbursed after conference
  - b. Prepaid- If the District will pay the supplier directly (If you choose this method you will need to do an additional step after TA has been approved- Please see Pre-Payment Request Instructions for procedures and timelines)

| Project  | ed Expenses 👔                |                  |   |              |   |                                                                                                 |                  |            |
|----------|------------------------------|------------------|---|--------------|---|-------------------------------------------------------------------------------------------------|------------------|------------|
| Expand / | Al   Colapse Al              |                  |   |              |   | Totals (1                                                                                       | .ine) 164.59 USD |            |
|          | *Date                        | *Expense Type    |   | *Description |   | tQuesost Tuno                                                                                   | *Amount Curren   | cy         |
| v        | 01/22/2019 📑                 | Air Travel       | v | * ARTRAVEL   | D | Employee Paid                                                                                   | 164.59 USD       | <b>H H</b> |
|          | "Billing Typ<br>Ticket Numbe | e Internal Dis 🗸 |   |              |   | Prepaid Airtare-Baldoa Travei<br>Prepaid Hotel & Conference Fee<br>Prepaid Travel Expense-Other |                  |            |

#### Amount box is greyed out

In order to enter an Amount on the greyed box, you will need to complete the number of nights and nightly rate. Once boxes are completed- the amount will appear on the greyed box. (Also applies to Meals and Automobile mileage)

| Project | ed Expenses 🕢                |   |              |     |               | Totals (1 | Line) #00.00 USD |  |
|---------|------------------------------|---|--------------|-----|---------------|-----------|------------------|--|
|         | *Date *Expense Type          |   | *Description |     | *Payment Type |           | *Amount Currency |  |
| *       | 01/22/2019 B Hotel / Lodging | ¥ | "HOTEL       | 630 | Employee Paid | V         | 600.00 USD       |  |
|         | "Billing Type Internal Dis 🗸 |   |              |     |               |           |                  |  |
|         | Number of Nights 3           |   |              |     |               |           |                  |  |
|         | "Nightty Rate 200.00         |   |              |     |               |           |                  |  |
|         | Accounting Details (7)       |   |              |     |               |           |                  |  |

9. Accounting Details- Expand the triangle. Enter the GL String# that was provided to you to pay for your conference. Enter Fund/Dept/Product. Account code should already automatically filled in (do not change).

| <b>–</b> A | Accounting De<br>Chartfields | tails ?  | ]    | ΓΉΗ<br>AN<br>DO<br>FOR<br>ΓRA | E GL ST<br>EXAME<br>NOT US<br>GL ST<br>VEL | RING B<br>PLE<br>SE. PLE<br>RING T | ELOW (<br>ASE ASI<br>HAT W | 1110<br>K SU<br>ILL F | 9-42010-6<br>PERVISC<br>PAY FOR | 72000) IS<br>DR<br>: YOUR |
|------------|------------------------------|----------|------|-------------------------------|--------------------------------------------|------------------------------------|----------------------------|-----------------------|---------------------------------|---------------------------|
|            | Amount                       | *GL Unit | Fund |                               | Dept                                       |                                    | Product                    |                       | Account                         |                           |
|            | 164.59                       | CED01    | 1110 | Q                             | 42010                                      | Q                                  | 672000                     | _Q                    | 5355                            |                           |
|            |                              | <        |      |                               |                                            |                                    |                            |                       |                                 |                           |

\*If you are using 2 or more Budget# to pay for your travel and need to split cost you can an additional Chartfield by scrolling on the right until you see the + plus sign then click the button.

| Chartfield | is 💼  |   |           |          |              |         |   |          |           |   |            |   |                                |
|------------|-------|---|-----------|----------|--------------|---------|---|----------|-----------|---|------------|---|--------------------------------|
| Amount     | count |   | Oper Unit | PC<br>Ur | C Bus<br>tit | Project |   | Activity | Affiliate |   | Fund Affil |   |                                |
|            | 155   | Q | 1         | Q        | Q            | [       | Q | Q Q      | -         | Q |            | Q |                                |
|            | <     |   |           |          |              |         |   |          |           |   |            |   | Add a new row at row 1 (Alt+7) |

Once added you will now see multiple Chartfields and you can split the amount of the line item per GL String#.

| *Date         | *Expense Type  |          |      |   |       | *[   | Description |   |         |    |           | *Payment       | Туре       |          | *Amount |      |
|---------------|----------------|----------|------|---|-------|------|-------------|---|---------|----|-----------|----------------|------------|----------|---------|------|
| 01/28/2019    | Air Travel     |          |      |   | ~     | * [A | IRFARE      |   |         |    | 17        | Employee       | e Paid 🔹 💊 | 0        | 16      | 4,59 |
| *Billing Type | Internal Dis 🗸 |          |      |   |       | 10   |             |   |         |    |           |                |            |          |         |      |
| Ticket Number | ABCDEF         |          |      |   |       |      |             |   |         |    |           |                |            |          |         |      |
|               | Accounting De  | tails 😨  |      |   |       |      |             |   |         |    |           |                |            |          |         |      |
|               | Charaffelde    |          |      |   |       |      |             |   |         |    |           |                |            |          |         |      |
|               | Chartneids     |          |      |   |       |      |             |   |         |    |           |                |            |          |         |      |
|               | Amount         | "GL Unit | Fund |   | Dept  |      | Product     |   | Account |    | Oper Unit | PC Bus<br>Unit | Project    | Activity |         | Affi |
|               | 100.00         | CEDD1 Q  | 1110 | Q | 42010 | Q    | 672000      | Q | 5355    | Q, | Q         | Q              | Q          |          | Q       | E    |
|               | 64.59          | CED01 Q  | 1110 | Q | 41010 | Q    | 660000      | Q | 5355    | Q  | Q         | Q              | Q          |          | Q       |      |
|               |                | <        |      |   |       |      |             |   |         |    |           |                |            |          | 3       | >    |

\*It's best practice to hit the Save for Later button after entering an Expense Line Item to ensure work is being saved.

10. To add other Expense line item, click the + plus sign button. Complete and fill necessary information.

| Darbhall an   | Tall (Wile) 113 |          |       |           |             |          |        |         |          | 100 | (F)            | 0.0       | 222      | 0.000 | 100.000 | 110000 |
|---------------|-----------------|----------|-------|-----------|-------------|----------|--------|---------|----------|-----|----------------|-----------|----------|-------|---------|--------|
| 01/28/2019    | Arritavel       |          |       | ~         | 1/10        | HLINE 11 | ALC: 1 |         |          | -10 | Furboy         | 99 P'240. | ~        | 1     | 005.946 | USD    |
| "Billing Type | Internai Dia N  | 1        |       |           |             |          |        |         |          |     |                |           |          |       |         |        |
| Ticket Number | ABCEEF          |          |       |           |             |          |        |         |          |     |                |           |          |       |         |        |
| ÷             | Accounting D    | etails 📳 |       |           |             |          |        |         |          |     |                |           |          |       |         |        |
|               | Chartfields     | 0.000    |       |           |             |          |        |         |          |     |                |           |          |       |         |        |
|               | Amount          | "GL Umil | Panel | Dept      |             | Product  |        | Account | Oper Uni | r.  | PC Bue<br>Unit | Propert   | Activity |       | Am      |        |
|               | 165.94          | CEDD1 O  | 1110  | Q. 141010 | <u>,</u> 0, | 660000   | α,     | 5355    | 19.1     | 10, | 1              | 1         | Q,       | 10    | XE/     |        |
|               |                 | <        |       |           |             |          |        |         |          |     |                |           |          |       | 2       |        |
|               |                 |          |       |           |             |          |        |         |          |     |                |           |          |       |         |        |

11. After adding all Expense line items, upload supporting documents by clicking the paperclip symbol or Attachment link. Click Add Attachment→Click Browse→Find document→Choose document then click Open button→Upload→Repeat if you have multiple documents to upload→Once all documents have been uploaded press OK button.

| "Business Purpose Protoco<br>"Description CONFE                         | aonal Davidopment V                                                                                         | Orhaut Location<br>"Date From 01/28/2219 16 "Date To 01/29/2<br>& Attachments                                | 919 🖬 Rəferen                                                             | 100                                      |       |
|-------------------------------------------------------------------------|----------------------------------------------------------------------------------------------------|----------------------------------------------------------------------------------------------------|---------------------------------------------------------------------------|------------------------------------------|-------|
| Projected Expenses (2)<br>Expand All   Collapse All                     |                                                                                                    |                                                                                                    | Totals                                                                    | (2 Lines) 165.34 USD                     |       |
|                                                                         |                                                                                                    | Travel Auth Attachments                                                                                      | ;                                                                         |                                          |       |
| Travel                                                                  | Authorization ID NEXT                                                                                       | File Attachment                                                                                              | >                                                                         | <                                        |       |
| Details<br>File Name Description<br>View                                |                                                                                                    |                                                                                                    | Help<br>Browse                                                            | 비 (코) 대 First<br>Date/Time Stamp         | . (1) |
| Adding large attachments<br>transaction before adding<br>Add Attachment | Choose File to Upload                                                                                       | d Cancel 🗸 😽 Se                                                                                              | earch TRAVEL                                                              |                                          |       |
| UK Cancer                                                               | Favorites<br>E Recent Places<br>Downloads<br>Desktop                                                        | Name<br>Marriott bill QuiltCon 2018.pdf<br>QCon paymt Receipt from MODERN QUI<br>Screenshot QCON mileage.pdf | Date modified<br>3/2/2018 1:55 PM<br>3/2/2018 1:55 PM<br>3/2/2018 1:55 PM | Type<br>Adobe Ac<br>Adobe Ac<br>Adobe Ac | _     |
| nd Ali   Collapse Ali                                                   | <ul> <li>➢ Libraries</li> <li>➢ Documents</li> <li>➢ Music</li> <li>➢ Pictures</li> <li>➢ Videos</li> </ul> | ATTACHMENTS.pdf                                                                                              | 2/6/2018 11:01 AM                                                         | Adobe Ac                                 |       |
|                                                                         | 📲 Computer 🔹 👻                                                                                              | < III<br>me: Marriott bill QuiltCon 2018.pdf → All                                                           | Files (*.*)                                                               | ·                                        |       |

|   |           |            | File Attachment                  | ×      |
|---|-----------|------------|----------------------------------|--------|
|   |           |            |                                  | Help   |
|   | C:\Users\ | fyumul\Des | ktop\TRAVEL\Marriott bill QuiltC | Browse |
| ; | Upload    | Cancel     |                                  |        |

12. Review your line items and ensure everything is correct. Then click Summary and Submit button.

|                                            |                                                   | (N                       | ew Window   Help   Personalo |
|--------------------------------------------|---------------------------------------------------|--------------------------|------------------------------|
| Create Travel Authorization                |                                                   | Save for Later           | Summary and Submit           |
| Floreniza Yumut 🛞                          |                                                   | Actions Choose an Action | ¥ 00                         |
| "Business Purpose Protessional Development | Default Location                                  |                          |                              |
| "Description CONFERENCE                    | "Date From D1/25/2019 (B) "Date To 01/29/2019 (B) | Reference                | 9                            |
| 25 127 Tar                                 | J Attachments (1)                                 |                          |                              |

13. Click the check box. Wait until Submit Travel Authorization button turn from grey to yellow color. Then click submit.

Create Travel Authorization

| *Business Purpose Professional Development | Default Location                              |
|--------------------------------------------|-----------------------------------------------|
| *Description CONFERENCE                    | *Date From 01/28/2019 3 *Date To 01/29/2019 3 |
|                                            | Reference                                     |
| vtals ? 🖉 View Printable Version           | ○ Notes                                       |
| Projected Expenses (1 Line) 165.94 USD     | Denied Expenses 0.00 USD                      |
|                                            | Total Authorized Amount 165.94 USD            |

14. Confirm that the TA was "Submitted for Approval". Ensure status states Submission in Process/Submitted for Approval. If it states "Pending" it means it has not been submitted. Record the assigned TA# for your reference.

| eral Information                          |                             |
|-------------------------------------------|-----------------------------|
| Description NLANE_2016-08-31              | Authorization ID 0000001762 |
| Business Purpose Professional Development | Comment                     |
| Status Submission in Process              |                             |

Please allow 7-10 business days for Approval. Approval notification will be sent out via email. Also, please check your email for revision notification. If TA is sent back for revision, please ensure to make necessary changes and resubmit to get routed for approval review.

For status update or if need assistance filling out their TA- Please contact Business Services at ext.4821 or vial email.

Damella Abbott – <u>daabott@sdccd.edu</u> Marylou Madrid – <u>mnmadrid@sdccd.edu</u> Floreniza "Carla" Yumul – <u>fyumul@sdccd.edu</u>